1. Click on Class. Then, choose your Period 1 class.

| lass                   | Options v | Reports • Help | •    |              |                  | 0                |
|------------------------|-----------|----------------|------|--------------|------------------|------------------|
| Input<br>Section Chart | Period I  |                |      |              |                  |                  |
| Trends                 | % Post    |                |      |              |                  |                  |
|                        |           |                |      |              | Attendance for   | • • • • •        |
|                        | LASID     | Name           | Code |              | Class Attendance | Daily Attendance |
|                        |           |                |      | A AT T D D P | A (edi)          | A                |
|                        |           |                |      | A AT T Q Q P | Present          | Present          |
|                        |           |                |      | A AT T Q Q P | E MCAS [udi]     | E MCAS           |
|                        |           |                |      | A AT T Q Q P | E MGAS           | E MCAS           |
|                        |           |                |      | A AT T Q Q P | Present          | Present          |
|                        |           |                |      | A AT T D O P | E MCAS [MSR]     | E MCAS           |

2. Click on the correct code for the student where the error has been made.

For example, if you marked a student present, then you can mark them absent.

3. Then, click on Post to change it.

4. It will change the attendance in the Class Attendance and Daily Attendance.

5. If you need to change the attendance the next day, you will have to fill out a form in the student's house office to change the Daily Attendance. However, you can change the ONLY the class attendance in Aspen.